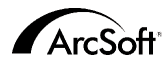

ArcSoft Inc. Contatos de Assistência Técnica no Mundo Inteiro

#### América do Norte

46601 Fremont Blvd Fremont, CA 94538 Tel: 1.510.440.9901 Fax: 1 510 440 1270 Website: www.arcsoft.com Email: support@arcsoft.com

#### Europa

Unit 14, Shannon Industrial Estate Shanon, Co, Clare, Ireland Tel: +353 (0) 61-702087 Fax: +353 (0) 61-702001 Email: europe@arcsoft.com

#### Japão

Japan Support Center M.D.S., Inc. IKE Building 3F 5-1-15 Sotokanda, Chivoda-ku Tokvo 101-0021, Japan Tel: +81-3-3834-5256 Fax: +81-3-5816-4730 Website: www.arcsoft.ip Email: support@arcsoft.jp

Como registrar o programa: Registre o seu programa online no site www.arcsoft.com.

#### China

ArcSoft Beijing Representative Office No. 6 South Capital Gym Road Beijing New Century Hotel, #2910 Beijing 100044, P.R. China Tel: 8610-68491368 Email: china@arcsoft.com

#### Taiwan

ArcSoft Inc. Taiwan Branch Tel: +886 (0) 2-27181869 Fax: +886 (0) 2-27190256 Email: support@arcsoft.com.tw

#### Austrália

Marketing Results Prop Ltd. P.O. Box 6246 BHBC Baulkham Hills New South Wales 2153, Australia Tel: +61 (2) 9899-5888 Fax: +61 (2) 9899-5728 Email: support@supportgroup.com.au Website: www.marketingresults.com.au

#### América Latina

Tel (Brazil): 00817-200-0709 Tel (Chili): 800-202-797 Email: latinsupport@arcsoft.com

Guia de Início Rápido: Redigido por Steve Toribio Layout e design por Vickie Wei

Copyright 1999-2002 da ArcSoft, Inc. Todos os direitos reservados. ArcSoft PhotoBase é uma marca registrada da ArcSoft, Inc. Todas as outras marcas e nomes de produtos são marcas registradas de seus respectivos portadores.

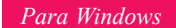

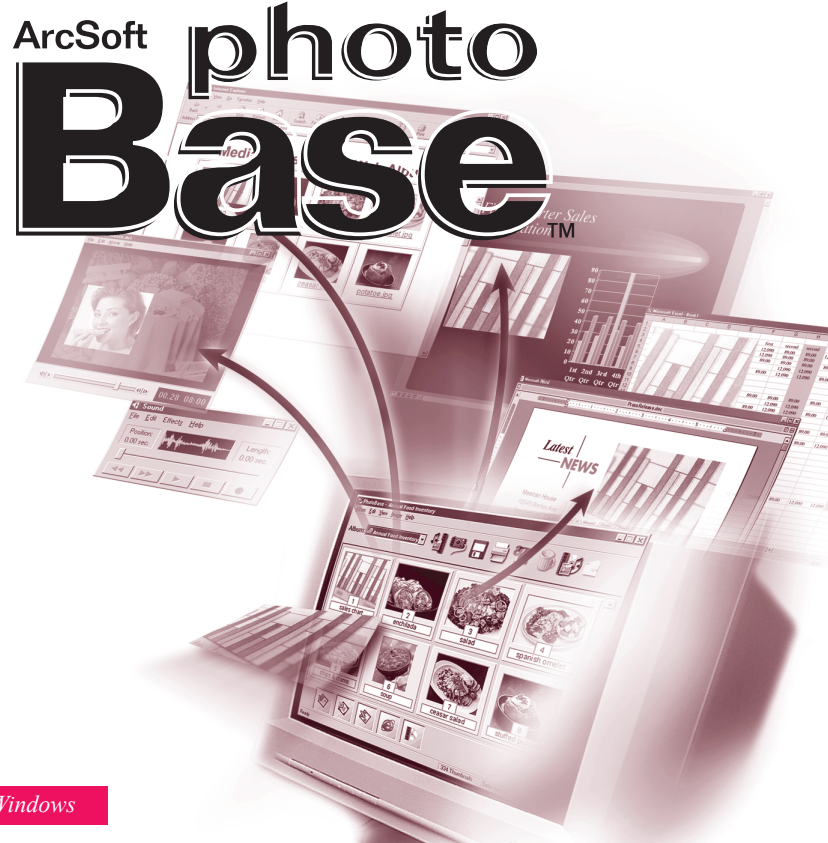

## Conteúdo:

| Visão Geral                                                       |
|-------------------------------------------------------------------|
| Requisitos do sistema                                             |
| Iniciar o programa                                                |
| Álbuns (O que são, como adicionar arquivos, classificar, etc.). 4 |
| Nomes de rótulos6                                                 |
| O Modo de Exibição em Árvore                                      |
| A Barra de Ferramentas (Funções comuns do programa)7              |
| Como adquirir imagens                                             |
| Como capturar vídeo9                                              |
| Como importar arquivos                                            |
| Como editar imagens 10                                            |
| Como fazer uma Apresentação de Slides                             |
| Como fazer um Álbum da Web14                                      |
| Como fazer um Cartão Postal de Vídeo                              |
| Como imprimir                                                     |
| A Barra HotLink                                                   |
| Observações sobre como adquirir imagens e capturar vídeo. 19      |
| Ajuda adicional                                                   |
|                                                                   |

O seguinte é um acordo jurídico de licença do software entre você, o usuário do software, e a ArcSoft, Inc. Leia com atenção este acordo de licença antes de usar o produto. Usar o produto indica que você leu este acordo de licença e concorda com os seus termos. Caso não concorde com os termos, devolva o software imediatamente ao lugar onde o comprou dentro de 10 dias da data da compra e você terá direito a um reembolso completo.

Concessão da licença. Esta licença lhe permite usar uma cópia do software incluido neste pacote em um único computador. Para cada licenciado do software, o programa pode estar em uso apenas em um computador de cada vez. O software estará em uso quando estiver carregado em RAM ou no disco rigido ou em outra memória permanente.

É necessária uma permissão de licença multiuso da ArcSoft caso o programa seja instalado num servidor de rede com o único propósito de distribuição por outros computadores, ou se o programa for instalado e usado por mais do que um computador.

Copyright. O software que acompanha este pacote é propriedade da ArcSoft e está protegido pelas leis de copyright dos Estados Unidos, provisões de tratado internacional e todas as outras leis nacionais que se aplicam. O software deve ser tratado como todos os outros materiais de copyright (por exemplo, livros e gravações musicais). Esta licença não permite que o software seja alugado ou arrendado e os materiais por escrito que acompanham o software (ifany) não podem ser copiados.

Garantia Limitada. ArcSoft, Inc., garante que o software contido aqui executará substancialmente de acordo com o documento incluído. Não há nenhuma outra garantia. A ArcSoft nega todas as outras garantias, expressas ou não, incluindo mas não limitada a garantias implícitas de mercadorias e adaptação para uma finalidade específica, em relação ao Software, os materiais por escritos incluídos e, caso houver, hardware incluído.

Nenhuma responsabilidade por danos conseqüentes. Sob nenhuma hipótese, a ArcSoft ou seus fornecedores serão responsáveis por danos (incluindo mas não limitado a danos por perda de lucros empresariais, interrupção de negócios, perda de informação comercial ou qualquer outra perda pecuniária) que resulte de uma inabilidade de usar este software, mesmo se a ArcSoft, Inc. tenha sido avisada da possibilidade de tais danos. Devido ao fato de que alguns estados/jurisdições não permitirem a exclusão ou limitação de danos conseqüentes ou incidentais, as limitações acima podem não se aplicar a você.

Direitos Restritos do Governo Americano. O Software e a documentação são fornecidos com Direitos Restritos. O uso, duplicação ou revelação pelo Governo Americano está sujeito a restrições conforme estabelecido no subparágrafo ( c) (1) (ii) da cláusula dos Direitos de Dados Técnicos e Software de Computadores em DFARS 252.277-7013 ou no subparágrafos ( c) (1) (2) e (3) do Software de Computadores Comerciais - Direitos Restritos em 48 CFR 52.277-19, conforme se aplicar, e quaisquer emendas a eles. O fabricante é ArcSoft, Inc., 46601 Fremont Bi/d, Fremont, CA 94538.

Se este produto foi comprado nos Estados Unidos, este Acordo é regido pelas leis do estado da Califórnia; caso contrário, as leis locais se aplicam.

# VISÃO GERAL

O PhotoBase é um programa de gerenciamento de arquivos que o ajuda a organizar e apresentar arquivos de multimídia. Você pode, de maneira rápida e fácil, criar Apresentações de Slides, Álbuns da Web e Cartões Postais de Vídeo. Você também pode, de maneira eficaz, imprimir folhas de contato para obter referência rápida de imagens. A estrutura exclusiva tipo "álbum" do programa torna o acesso a arquivos mais conveniente. Além disso, você pode adquirir arquivos de várias fontes, incluindo câmeras digitais, scanners, dispositivos de vídeo e mídia removível.

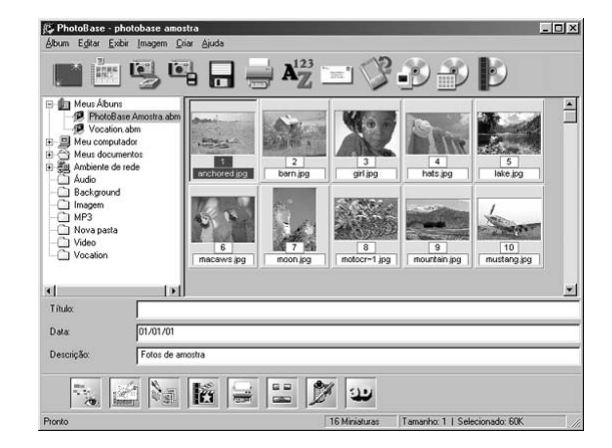

## **REQUISITOS DO SISTEMA**

- Windows 98/ME/2000/XP
- PC Pentium II ou equivalente
- 64 MB de RAM (recomenda-se 128 MB)
- 100 MB de espaço livre no disco rígido
- monitor colorido de 16 bits (ou superior)
- Apple QuickTime 4.0 (ou superior) para suporte de arquivo MOV

## COMO INICIAR O PROGRAMA

1.Clique em Iniciar 2.Selecione Programas > ArcSoft PhotoBase > PhotoBase 3.0

Observação: Os diretórios podem variam conforme a versão. Monitore o processo de instalação para verificar a localização no menu Iniciar. Você também pode iniciar o programa ao clicar duas vezes no ícone na área de trabalho (caso disponível).

# ÁLBUNS

A área principal de exibição do PhotoBase exibe o conteúdo da pasta ou as miniaturas do "álbum".

O programa pode exibir o conteúdo de qualquer pasta no seu sistema. Ao ver as pastas, as miniaturas que representam os arquivos devem ser tratadas como se você estivesse trabalhando diretamente com os próprios arquivos. Se você mover, renomear ou deletar qualquer miniatura, estará realizando a ação no próprio arquivo. Além de lhe permitir ver o conteúdo da pasta no seu computador, você pode construir os seus próprios "álbuns" personalizados. Os álbuns são basicamente links miniaturas a arquivos armazenados no seu sistema ou mídia removível. Eles são ótimos para organizar arquivos em categorias exclusivas. Por exemplo, você pode criar um álbum com o nome de "férias", e fazer um link de todas as suas fotos de férias a ele, independente da localização delas no seu computador.

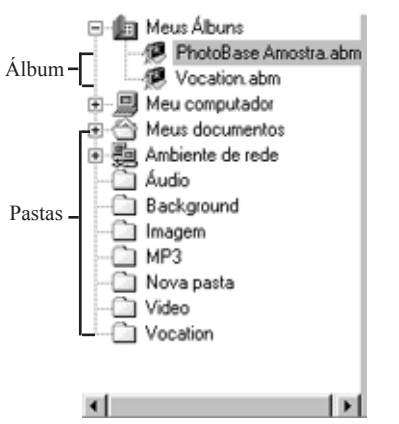

Ao clicar duas vezes numa miniatura dentro de um álbum, o programa abre o arquivo a partir da sua localização original. Isto é importante lembrar -- se você mover, deletar ou renomear um arquivo após adicioná-lo a um álbum, a miniatura se tornará um link morto. No entanto, você pode deletar miniaturas sem deletar o arquivo para o qual as miniaturas fazem link. Clique com o botão direito do mouse numa miniatura e selecione "Propriedades" para ver a localização do arquivo em si.

Existem diversas funções de álbum. As mais comuns estão descritas abaixo. As opções extras se encontram sob Álbum no menu e na Barra de Ferramentas.

### Para criar um álbum novo:

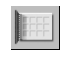

 Clique em Álbum no menu e em seguida clique em "Criar Novo". Você também pode clicar em Novo na Barra de Ferramentas.
Introduza um nome exclusivo para o álbum.

### Para adicionar miniaturas (que fazem links a arquivos) a um álbum:

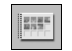

- Clique em Álbum no menu e em seguida clique em "Adicionar imagem". Você também pode clicar em Adicionar na Barra de Ferramentas.
- 2.A janela "Adicionar a álbum" aparecerá. Navegue até o diretório (pasta) que contém os arquivos que desejar adicionar, selecione-os e em seguida clique em Abrir na janela.

### Para classificar miniaturas de álbuns:

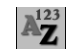

 Clique em Álbum no menu e em seguida clique em "Classificar". Você também pode clicar em Classificar na Barra de Ferramentas.
Você pode classificar miniaturas por nome, tipo, tamanho, data de arquivo ou qualquer um dos três rótulos de texto personalizados. Você também pode classificar na ordem inversa.

# NOMES DE RÓTULOS

As miniaturas de álbuns podem ter até três rótulos de texto descritivo. Você perceberá que estes rótulos se encontram na parte inferior da área de trabalho do PhotoBase. Por padrão, eles são chamados "Título", "Data" e "Descrição". Você pode usar estes campos para adicionar informação importante e exclusiva para cada miniatura. A informação nestes campos de texto também pode ser

impressa com os seus álbuns. Não há restrição de dever usar os nomes padrão para os rótulos -- você pode intitulá-los da maneira que desejar (existe um limite de 15 caracteres).

#### Para alterar os nomes de rótulos:

1.Clique em Álbum no menu e em seguida clique em "Nomes de rótulos". 2.Introduza os novos nomes em cada campo.

# O MODO DE EXIBIÇÃO EM ÁRVORE

O "modo de exibição em árvore" do programa é semelhante ao Windows Explorer. Vá até Exibir no menu e certifique-se de que assinalou "Modo de exibição em árvore". A partir deste modo de exibição, você pode pesquisar todas as pastas e unidades no seu sistema. Observe que o componente superior da árvore é uma pasta com o nome de "Meus álbuns". É nesta pasta que os seus álbuns do PhotoBase aparecem. Observe que o conteúdo da pasta pode não aparecer, a menos que o programa esteja configurado para ver todos os tipos de arquivos. Clique em Exibir no menu e em seguida clique em "Mostrar todos os arquivos".

A BARRA DE FERRAMENTAS

A Barra de Ferramentas, a qual se encontra próxima ao lado superior da área

de trabalho do PhotoBase, oferece, de maneira conveniente, os comandos mais usados pelo programa como um conjunto de ícones facilmente acessíveis. Usar a Barra de Ferramentas elimina precisar pesquisar as opções de menu por um comando desejado. No programa, você pode mover o seu mouse na parte superior de um ícone da Barra de Ferramentas para revelar um menu suspenso de ajuda do que o ícone representa. Observe o que a Barra de Ferramentas oferece:

Novo: Permite-lhe criar um novo álbum em branco

- Adicionar: Permite-lhe adicionar arguivos ao álbum atual. Se nenhum álbum estiver selecionado atualmente, um novo álbum será criado.
- Adquirir: Permite-lhe adquirir imagens de dispositivos como câmeras e scanners
- Importar: Permite-lhe importar ou baixar arguivos de dispositivos removíveis, como disquetes ou unidades externas.

Salvar: Salva todas as alterações feitas num álbum.

Imprimir: Permite-lhe imprimir imagens únicas ou álbuns inteiros.

Classificar: Organiza as miniaturas do seu álbum por nome, tipo, tamanho, data do arguivo ou gualquer um dos três rótulos de texto personalizado. Você também pode classificar na ordem inversa.

Enviar correio: Permite-lhe enviar correio eletrônico de arquivos selecionados através do programa de correio eletrônico compatível ao MAPI. Uma nova mensagem de correio aparecerá com os arquivos anexados.

Sincronizar: Copia os arquivos selecionados à pasta Sync no seu computador para que você possa transferi-los a um dispositivo de mão.

Fazer Apresentação de Slides: Mostra-lhe etapas para criar uma Apresentação de Slides.

Fazer Álbum da Web: Mostra-lhe as etapas para criar um Álbum da Web.

Fazer Cartão Postal: Mostra-lhe as etapas para criar um Cartão Postal de Vídeo.

## COMO ADQUIRIR IMAGENS

Para adquirir imagens de um dispositivo Twain:

| U. | 11 |   |   |     |
|----|----|---|---|-----|
|    | п  | 0 |   | 4   |
|    | •  | 2 |   | ۶.  |
|    |    |   | 2 | - 2 |
|    |    | - |   | 10  |

- Clique em Imagem no menu e em seguida selecione "Obter" e clique em "Adquirir". Alternativamente, você pode clicar em Adquirir na Barra de Ferramentas
- O driver do seu dispositivo selecionado rodará. Siga as instruções fornecidas pelo fabricante do dispositivo para adquirir uma imagem.

# COMO CAPTURAR VÍDEO

Para capturar vídeo a partir de um dispositivo compatível:

- 1.Clique em Imagem no menu e em seguida selecione "Obter" e clique em "Captura de vídeo".
- 2.As opções de captura de vídeo irão aparecer. Estas opções variam de acordo com o dispositivo de onde estiver capturando.

# COMO IMPORTAR ARQUIVOS

Guía de Inicio Rápido de PhotoBase

Para importar arquivos de uma unidade montada ou outra mídia removível:

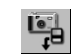

1.Clique em Imagem no menu e em seguida selecione "Obter" e clique em "Importar da mídia removível". Alternativamente, você pode clicar em Importar na Barra de Ferramentas.

- 2.A partir da janela Importar, use o menu suspenso Fonte para selecionar a Localização da mídia da qual desejar importar. Clique em Formatar para formatar ou remover todos os arquivos da fonte de mídia.
- 3. Clique em Pesquisar para selecionar onde salvará os arquivos importados.
- 4.Você pode renomear arquivos importados com um prefixo padrão. Por exemplo, se você desejar alterar os prefixos do arquivo para "Férias", todos os arquivos importados seriam nomeados "Férias" com um número seqüencial no final, por ex. Férias0000, Férias0001, etc.
- 5.Você também pode selecionar deletar os arquivos da mídia removível após eles terem sido importados e adicioná-los num álbum específico.

## COMO EDITAR IMAGENS

O PhotoBase tem um editor completo que você pode usar para alterar e

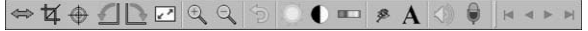

otimizar imagens. Para obter a Tela Editar, simplesmente clique duas vezes na miniatura de uma imagem. Você pode mover o seu mouse sobre uma ferramenta de edição para ver uma caixa suspensa do nome da ferramenta. As ferramentas de edição são:

Pesquisar: Abre os botões de pesquisa na seção direita da barra de ferramenta de edição. Eles lhe permitem saltar para a primeira, anterior, seguinte e última imagens no álbum atual, respectivamente.

Cortar: Permite-lhe retirar as áreas não desejadas de uma imagem. Após clicar neste botão, clique e arraste a sua imagem para definir a área de corte. Após definir a área de corte, clique com o botão direito do mouse dentro da área para retirar tudo que estiver fora da caixa de corte.

Centrar área de corte: Automaticamente centra a sua área de corte na imagem.

Girar no sentido anti-horário: Gira a sua imagem 90 graus para a esquerda.

Girar no sentido horário: Gira a sua imagem 90 graus para a direita.

Alterar tamanho: Altera o tamanho da sua imagem para uma nova largura e altura especificada.

Ampliar: Amplifica a sua imagem na tela.

Reduzir: Diminui a sua imagem na tela.

Desfazer: Reverte a última edição feita.

Brilho: Abre um slider no lado direito da barra de ferramentas de edição que lhe permite ajustar o brilho/tonalidade escura da imagem.

Contraste: Abre um slider no lado direito da barra de ferramentas de edição que lhe permite ajustar o contraste da imagem.

Saturação: Abre um slider no lado direito da barra de ferramentas de edição que lhe permite ajustar a intensidade de cores da imagem.

Remoção de olho vermelho: Reduz a quantidade de vermelho numa área pequena. Após selecionar esta ferramenta, clique na parte vermelha de um olho para removê-la.

Texto: Permite-lhe adicionar texto a uma imagem. Selecione a fonte, o estilo, o tamanho e a cor do texto. Você também pode adicionar uma sombra adjacente. Após adicionar o texto, você pode clicar e arrastá-lo à localização desejada na imagem.

Reproduzir: Executa áudio anexado à imagem atual.

Gravar:Abre um gravador de som padrão que lhe permite gravar e salvar áudio para anexar à uma imagem.

Após fechar a Tela Editar, será solicitado que salve a sua imagem. Você pode escolher salvar sobre o arquivo existente, salvar como um arquivo novo ou não salvar.

# COMO FAZER UMA APRESENTAÇÃO DE SLIDES

O PhotoBase lhe permite criar Apresentações de Slides de imagens fixas e vídeos com ou sem uma faixa de áudio. Você pode visualizar as Apresentações de Slides no programa ou exportá-las ao seu disco rígido ou CD (é necessário um programa de gravação de CD compatível).

### Para visualizar uma Apresentação de Slides:

- 1.Clique em Criar no menu e em seguida clique em "Realizar Apresentação de Slides".
- 2.Escolha ter vários loops durante a apresentação (assinale o quadrado Auto Loops), use efeitos de transição entre os slides (assinale o quadrado Efeitos), defina o tempo de exibição para imagens fixas e defina as suas opções de áudio.
- 3.Durante a Apresentação de Slides, você pode pausar, retroceder e avançar entre cada slide.

### Para criar uma Apresentação de Slides:

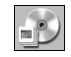

 Clique em Criar no menu e em seguida clique em "Criar Apresentação de Slides". Alternativamente, você pode clicar em Fazer Apresentação de Slides na Barra de Ferramentas.

2.O processo de criação começará. A primeira etapa envolve selecionar as imagens e os vídeos na pasta/álbum atual que você gostaria de incluir na apresentação. Realce os arquivos que desejar usar e clique em Adicionar>. Para adicionar todos os arquivos disponíveis à apresentação, clique em Adicionar todos>. Clique no botão Remover respectivo para remover os arquivos.

3.A etapa seguinte no processo de criação envolve selecionar as suas opções de áudio. Você pode excluir áudio, reproduzir áudio anexado às miniaturas ou

reproduzir faixas de áudio selecionadas. Se escolher esta última opção, clique em Adicionar para pesquisar no seu sistema para selecionar arquivos de áudio para serem reproduzidos durante a apresentação.

4.A etapa final envolve selecionar onde salvará o arquivo. Você pode escolher gravar a apresentação num CD ou salvá-la na sua unidade de disco rígido. Se escolher salvá-la na sua unidade de disco rígido, pode dar um nome ao arquivo EXE (o arquivo que você executaria para iniciar a Apresentação de Slides) e selecione o diretório onde a apresentação será salva. Neste momento, você também pode visualizar a apresentação.

# COMO FAZER UM ÁLBUM DA WEB

Os Álbuns da Web são essencialmente álbuns que podem ser vistos como páginas da Web. Eles exibem miniaturas de todos os tipos de arquivos. Você pode clicar nestas miniaturas para ver os arquivos originais. Quando as miniaturas fizerem um link a arquivos de imagens, uma nova janela de navegador da Web abrirá exibindo a imagem. Junto com a imagem, existirão controles de navegação que permitirão que o usuário pesquise as imagens diferentes incluídas no álbum.

### Para criar um Álbum da Web:

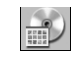

1.Clique em Criar no menu e em seguida clique em "Criar Álbum da Web". Alternativamente, você pode clicar em Fazer Álbum da Web na Barra de Ferramentas.

2.O processo de criação começará. A primeira etapa envolve selecionar os arquivos na pasta/álbum atual que você gostaria de incluir na apresentação. Realce os arquivos que desejar usar e clique em Adicionar>. Para adicionar todos os arquivos disponíveis à apresentação, clique em Adicionar todos>. Clique no botão Remover respectivo para remover os arquivos.

- 3.A etapa seguinte no processo de criação envolve selecionar as suas opções de layout. Dê um nome ao Álbum da Web e selecione o número de colunas e linhas de miniaturas que você gostaria que cada página no álbum tivesse. Você também pode selecionar o tamanho da miniatura (pequeno, médio ou grande) e definir a cor de fundo das páginas.
- 4.A etapa final envolve selecionar onde salvará o arquivo. Você pode escolher gravar a apresentação num CD ou salvá-la na sua unidade de disco rígido. Se escolher salvá-la na sua unidade de disco rígido, pode dar um nome ao arquivo EXE (o arquivo que você executaria para iniciar o Álbum da Web) e selecione o diretório onde a apresentação será salva. Após terminar de salvar, será solicitado se você gostaria de ver o Álbum da Web.

# COMO FAZER UM CARTÃO POSTAL DE VÍDEO

Os Cartões Postais de Vídeo são apresentações divertidas que podem ser enviadas a familiares, amigos e colegas. Estes cartões postais eletrônicos consistem em um modelo de fundo (imagem fixa) com uma janela pequena de vídeo na parte superior.

Para criar um Cartão Postal de Vídeo:

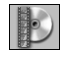

1.Clique em Criar no menu e em seguida clique em "Criar Cartão Postal de Vídeo". Alternativamente, você pode clicar em Fazer Cartão Postal de Vídeo na Barra de Ferramentas.

2.O processo de criação começará. A primeira etapa envolve selecionar o fundo ou o modelo para o cartão postal. O programa inclui vários modelos. Você também pode usar seus próprios arquivos de imagens. Ao usar sua própria imagem, você deve selecionar o tamanho da janela para o vídeo que acompanhará o cartão.

- 3.A etapa seguinte no processo de criação envolve adicionar o seu texto na capa de trás do cartão postal. Como num cartão postal verdadeiro, você pode adicionar uma breve mensagem e personalizá-lo ainda mais ao endereçá-lo diretamente ao destinatário que desejar.
- 4.A etapa seguinte envolve selecionar o vídeo que executará na frente do cartão. Você pode visualizar o vídeo após selecioná-lo. Também, se desejar, pode incluir um arquivo extra de áudio que executará após o vídeo terminar.
- 5.A etapa final envolve selecionar onde salvará o arquivo. Você pode escolher gravar a apresentação num CD ou salvá-la na sua unidade de disco rígido. Se escolher salvá-la na sua unidade de disco rígido, pode dar um nome ao arquivo EXE (o arquivo que você executaria para iniciar o Cartão Postal de Vídeo) e selecione o diretório onde a apresentação será salva.

## COMO IMPRIMIR

O PhotoBase lhe permite imprimir arquivos de imagens individuais ou álbuns inteiros.

Para imprimir uma imagem individual:

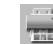

- 1.Clique em Álbum no menu e em seguida clique em "Imprimir".
- Alternativamente, você pode clicar em Imprimir na Barra de Ferramentas. A partir da janela que aparece, clique em "Imprimir a imagem selecionada atualmente".
- 2.Quando a imagem aparece na visualização, você pode clicar e arrastar a imagem na página para qualquer localização.

- 3.Assinale o quadrado Adicionar Título para incluir um título de texto na impressão. Na visualização, clique duas vezes no quadrado de texto para adicionar/editar o título. Arraste o quadrado de texto à localização deseiada.
- 4.Assinale o quadrado Adicionar Moldura se desejar uma linha preta ao redor da sua imagem quando imprimi-la.
- 5.Assinale os quadrados apropriados Centrar para centrar a imagem e/ou o título.
- 6.Use o slider para ajustar o tamanho da impressão. A largura, altura e saída (DPI) aparecerão acima do slider.
- 7.Assinale o quadrado Rótulo de Caixa para CDs 5x5 para formatar a impressão para ser usada como suplemento de caixa para CDs.
- 8.Clique em Configuração de Impressão para ver e editar as propriedades da sua impressora; clique em Imprimir para imprimir.

### Para imprimir folhas de contato miniatura:

- Clique em Álbum no menu e em seguida clique em "Imprimir". Alternativamente, você pode clicar em Imprimir na Barra de Ferramentas. A partir da janela que aparece, clique em "Imprimir miniaturas múltiplas ou álbum ".
- 2.Selecione imprimir todas as miniaturas, miniaturas selecionadas ou miniaturas numa gama especificada.
- 3.Em seguida, escolha a sua moldura desejada e as opções de fundo. Incluir molduras e fundos é totalmente opcional.
- 4.Você pode incluir até três campos de texto abaixo das miniaturas impressas. Você pode escolher dos três rótulos de texto personalizado e os nomes do arquivo das miniaturas. Você também pode escolher incluir as descrições dos campos adicionados. Neste momento, também pode introduzir cabeçalho e rodapé.

5.Em seguida, você pode selecionar o tamanho das miniaturas (pequeno, médio ou grande). Também pode imprimir as miniaturas num tamanho consistente. Números das páginas impressas também são opcionais. Visualize cada página, caso desejar, antes de imprimir.

# A BARRA HOTLINK

Guía de Inicio Rápido de PhotoBase

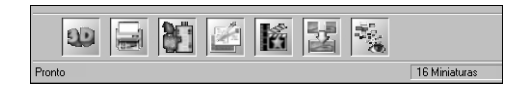

A Barra HotLink, a qual se encontra na parte inferior da área de trabalho do PhotoBase, fornece acesso rápido a outros aplicativos. Clique com o botão direito do mouse na Barra HotLink para abrir suas propriedades.

### Para adicionar um programa à Barra HotLink:

1.Clique em Adicionar.

Localize o diretório que contém o arquivo do programa que desejar adicionar.
Realce o arquivo e em seguida clique em Abrir.

4.Clique em Aplicar ao terminar. Isto salvará as alterações que fez na Barra HotLink.

### Para remover um programa da Barra HotLink:

1.Realce o programa que desejar remover.

2.Clique em Remover.

3.Clique em Aplicar ao terminar. Isto salvará as alterações que fez na Barra HotLink.

17

Para executar um programa na Barra HotLink: Clique no ícone apropriado na Barra HotLink.

Para abrir um arquivo usando um programa na Barra HotLink: Arraste uma miniatura ao ícone apropriado na Barra HotLink.

## OBSERVAÇÕES SOBRE COMO ADQUIRIR IMAGENS E CAPTURAR VÍDEO

Ao adquirir imagens ou capturar vídeo, é importante lembrar que o driver do dispositivo respectivo roda e transfere a informação do arquivo sobre o programa. Se você tiver problemas ao adquirir imagens ou capturar vídeo, contate o fabricante do dispositivo. Você pode precisar de uma atualização do driver.

## AJUDA ADICIONAL

Para ajuda adicional, rode o arquivo Ajuda online. Clique em Ajuda no menu e em seguida clique em "Conteúdo". Siga para obter informações pormenorizadas sobre os vários comandos de menu e outras funções do programa.